# Removing the FCPS Wi-Fi Profile & Certificates from an Apple Device

Navigate to settings>General

| n <b>ti a</b> ta <b>itu</b> |                     | M -7 10 \$ 99% 🔳 | • |
|-----------------------------|---------------------|------------------|---|
|                             | oorting             | 10               |   |
| ≻                           | Airplane Mode       | $\bigcirc$       |   |
| <b>?</b>                    | Wi-Fi               | BAYGULL >        |   |
| *                           | Bluetooth           | On >             |   |
| (ili)                       | Cellular            | >                |   |
|                             |                     |                  |   |
|                             | Notifications       | >                |   |
| 2                           | Control Center      | >                |   |
| C                           | Do Not Disturb      | >                |   |
|                             |                     |                  |   |
| Ø                           | General             | >                |   |
| ۸A                          | Display & Brightnes | is >             |   |
| *                           | Wallpaper           | >                |   |
| ۹0                          | Sounds              | >                |   |
|                             | Siri & Search       | 5                |   |

## Choose Profile

| ati AT&T 🗢     | 8:53 AM    | -7 😈 🕏 98%    | - |
|----------------|------------|---------------|---|
| Settings       | General    |               |   |
| iPhone Storage | e          |               | > |
| Background Ap  | op Refresh |               | > |
|                |            |               |   |
| Restrictions   |            | Off           | > |
|                |            |               |   |
| Date & Time    |            |               | > |
| Keyboard       |            |               | > |
| Language & Re  | egion      |               | > |
| Dictionary     |            |               | > |
|                |            |               |   |
| iTunes Wi-Fi S | ync        |               | > |
| VPN            |            | Not Connected | > |
| Profile        |            | Fairfax       | > |
|                |            |               |   |

#### Choose Fairfax

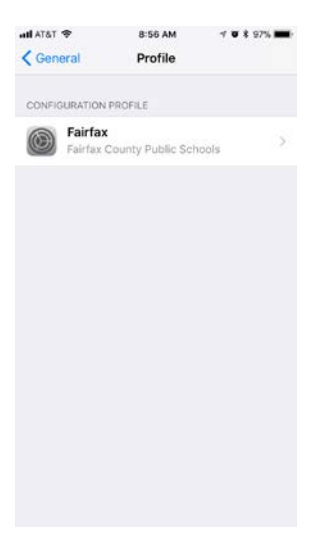

#### **Choose Delete Profile**

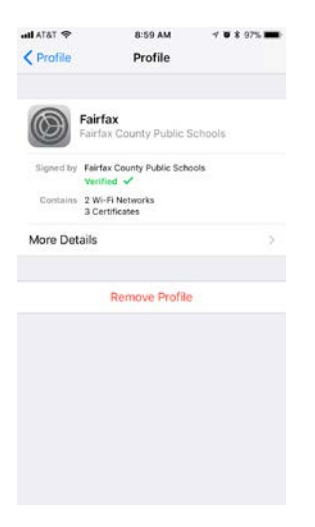

### Enter your passcode

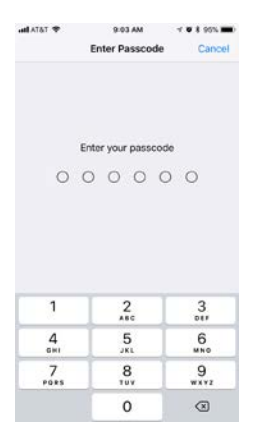

Confirm Deletion of Profile, restart the phone, and then proceed with the onboarding process.

| atl AT&T 🗢              | 9:05 AM                          | - 🛪 🛪 95% 💼 |
|-------------------------|----------------------------------|-------------|
| Profile                 | Profile                          |             |
| Fair<br>Fair            | fax<br>ax County Public S        | chools      |
| Signed by Fairt<br>Veri | fax County Public Scho<br>fied 🖌 | iols        |
| Contains 2 W<br>3 Co    | i-Fi Networks<br>ertificates     |             |
| More Details            |                                  | >           |
|                         | Remove Profile                   |             |
|                         | Remove                           |             |
|                         | Cancel                           |             |